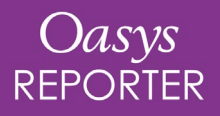

### **REPORTER 19.0**

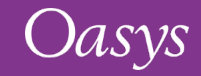

#### REPORTER 19.0 – Contents

- <u>Script File Items</u>
- Drive Mapping
- Improved Error Handling
- <u>Variables</u>
- <u>High-DPI Support</u>
- <u>Automotive Library Templates</u>
- ICFD Library Template
- <u>JavaScript</u>

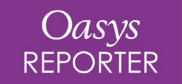

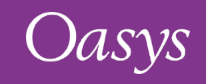

### Script File Items

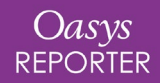

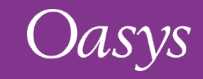

Unlike PRIMER, D3PLOT and T/HIS, REPORTER does not support the *Use()* function, or JavaScript modules. To help address this, a new **Script File** item has been added to REPORTER.

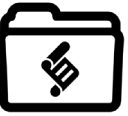

Script File items have all the features of Script items, except that rather than containing an embedded JavaScript, they point to an external script file. This allows you to edit the script in your preferred editor.

Furthermore, **since the REPORTER JavaScript environment persists for the duration of the REPORTER session** (and is shared by all scripts), you can now create one or more Script File items containing any common functions, followed by one or more Script File items that use those functions. This should provide much of the benefits of the Use function and JavaScript modules available in PRIMER, D3PLOT and T/HIS *[see next page for an example]*.

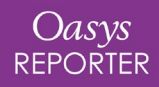

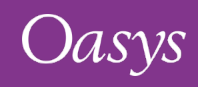

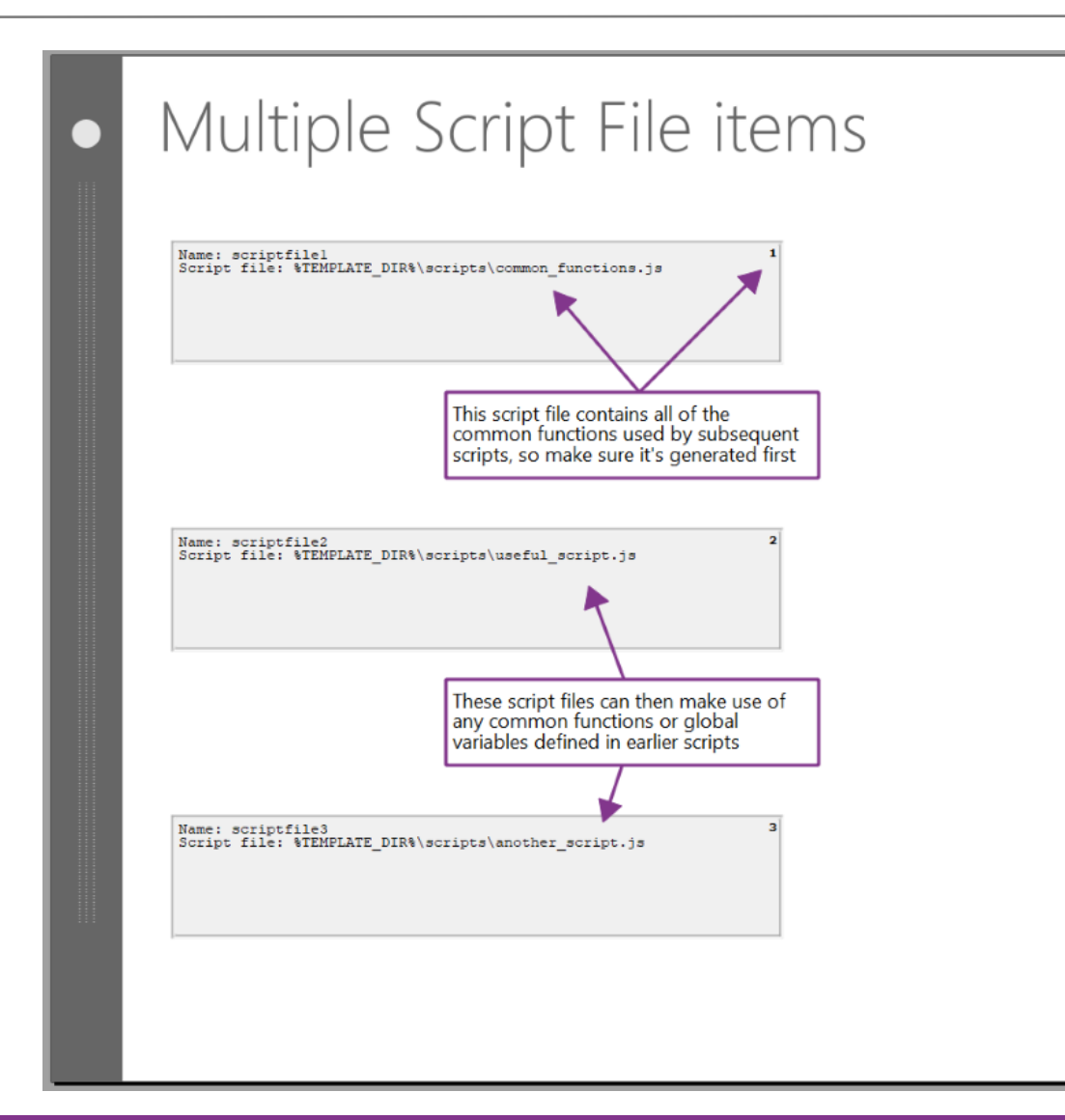

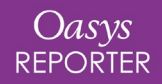

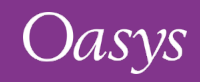

### Drive Mapping

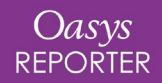

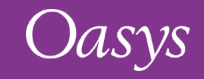

### Drive Mapping

- Consistent with our other programs, drive mapping recognition has been added to REPORTER and can be controlled using the oasys\*drive\_x oa\_pref setting (where 'x' can be any letter from 'a' to 'z').
- For example, setting oasys\*drive\_x : /data1/ means that while working on Windows, anywhere REPORTER encounters /data1/ at the beginning of a filepath it will silently replace this with X:\.
- Conversely, if working on Linux then X:\ will be replaced with /data1/.
- The JavaScript function File.DriveMapFilename(filename, format) can also be used to enforce these mappings. The <format> argument determines which format to convert to (using the Include class constants) and can be one of Include.NATIVE, Include.UNIX, or Include.WINDOWS.

| RE Preferences |                  |                   |               |         |             |                 |          | × |
|----------------|------------------|-------------------|---------------|---------|-------------|-----------------|----------|---|
| Editing        | Grid             | Fonts and Colours | Date and Time | Library | Qasys Items | <u>S</u> tartup | Theme    |   |
| Main windo     | ow<br>e the main | window when REPOR | FER starts    |         |             |                 |          |   |
| Start in dir   | ectory           |                   |               |         |             |                 |          |   |
| C:\Oasys 1     | 9                |                   |               |         |             |                 | Choose   |   |
| Drive Map      | ping             |                   |               |         |             |                 |          |   |
| R:             |                  |                   |               |         |             |                 | <b>_</b> |   |
| S:             |                  |                   |               |         |             |                 |          |   |
| Т:             |                  |                   |               |         |             |                 |          |   |
| U:             |                  |                   |               |         |             |                 |          |   |
| V:             |                  |                   |               |         |             |                 |          |   |
| w:             |                  |                   |               |         |             |                 |          |   |
| X: /data       | a1/              |                   |               |         |             |                 |          |   |
| Y: /data       | a2/              |                   |               |         |             |                 |          |   |
| Z: /data       | a2/FE_mod        | lels/             |               |         |             |                 |          |   |
|                |                  |                   |               |         |             |                 |          |   |
| Save Prefer    | rences           |                   |               |         |             | ОК              | Cancel   |   |

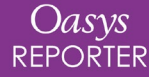

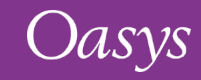

### Improved Error Handling

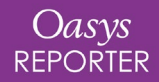

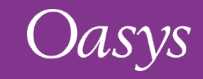

We have improved the handling of errors and warnings when generating content in REPORTER. Previously, you would have seen a message like this:

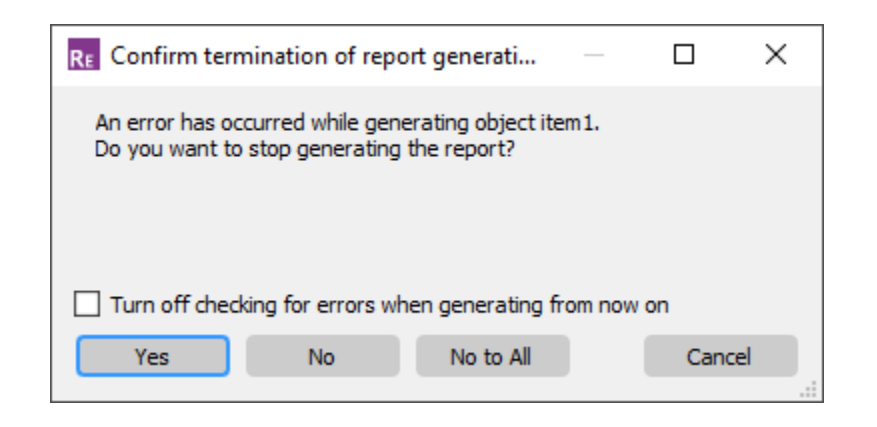

You had to decide whether to stop generating the report before being able to see the error message. Now, you get to examine any errors and warnings before deciding whether to proceed.

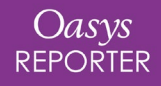

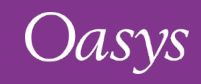

- When generating a report, if an error is encountered, the Logfile window will now appear immediately. This gives you the opportunity to examine the error before choosing whether to **Stop**, **Continue** (Logfile will reappear if another error occurs), or **Continue to end**.
- You can navigate up and down through the errors and warnings in the log file using the controls provided.

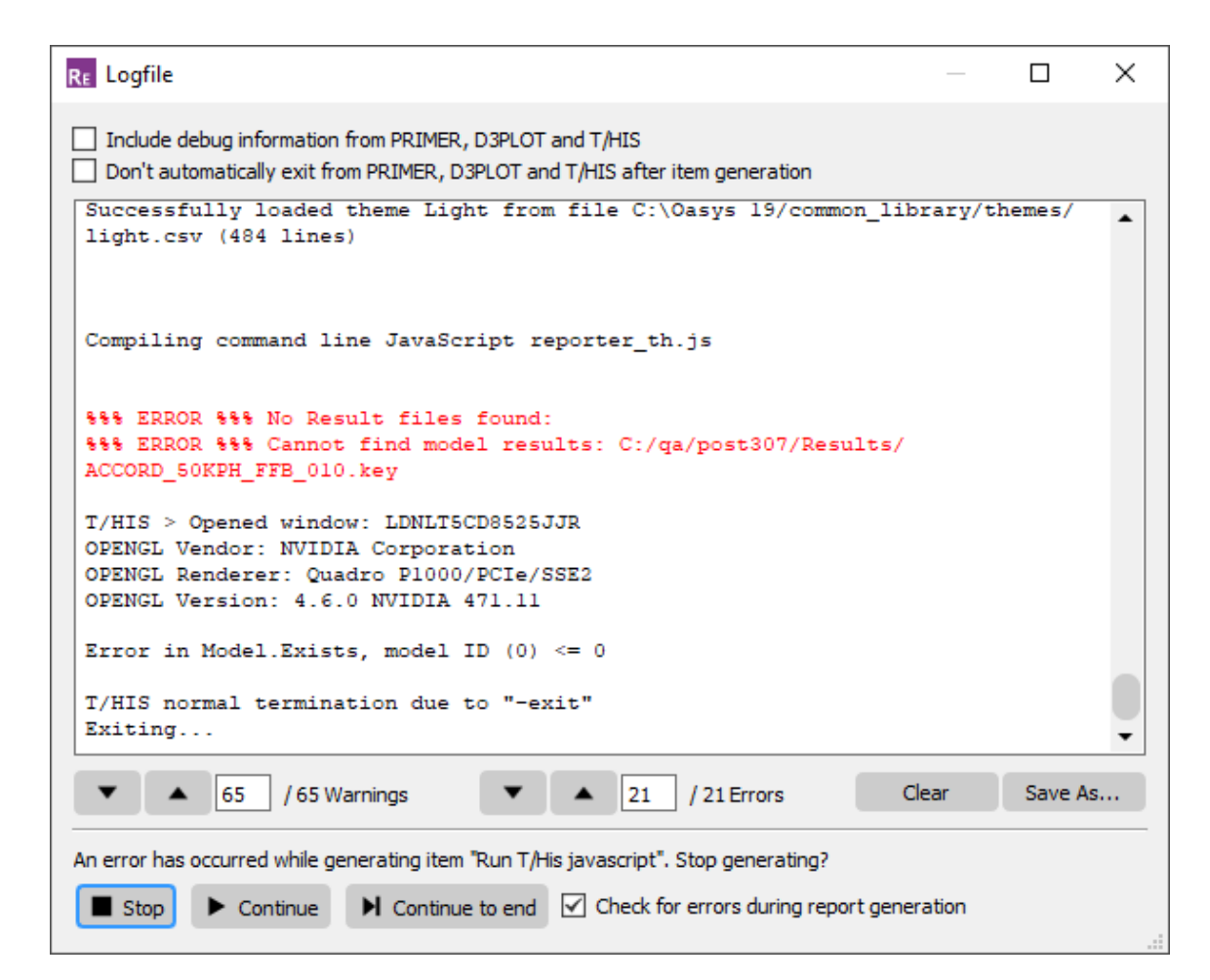

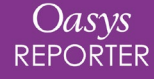

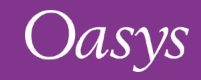

### Logfile

You can prevent the Logfile window from appearing when an error occurs by unchecking *'Check for errors during report generation'*. In this case, you will still be asked at the end of generation if you would like to inspect the log file.

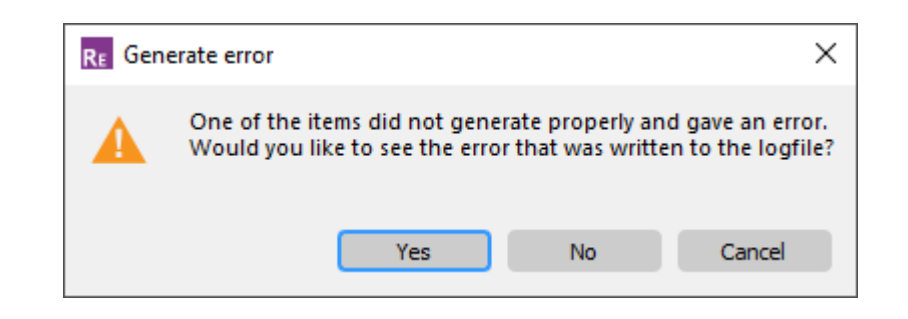

Also, the following options are now automatically saved to your REPORTER preferences upon selection:

- Include debug information from PRIMER, D3PLOT, and T/HIS
- Don't automatically exit from PRIMER, D3PLOT, and T/HIS after item generation
- Check for errors during report generation

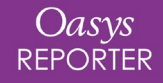

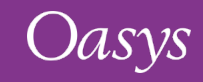

### Variables

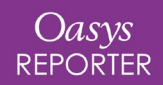

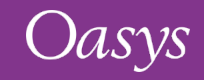

### Automatic update of DEFAULT\_DIR and DEFAULT\_JOB

#### D3 D3PLOT 19.0

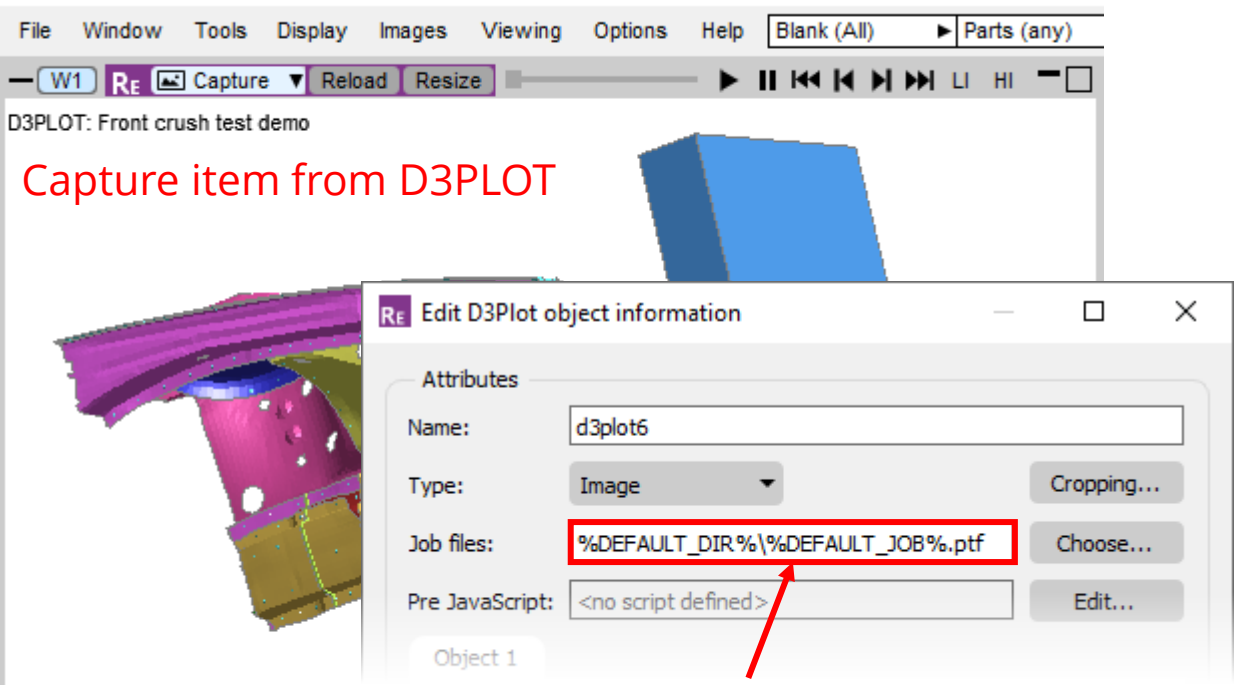

#### In REPORTER, job uses variables automatically

If you open REPORTER from D3PLOT or T/HIS and capture an item, the values of DEFAULT\_DIR and DEFAULT\_JOB are now automatically updated to match the current model in D3PLOT or T/HIS (previously you would have had to edit the hardwired filenames manually). This makes it easier to set up your template to run for different models.

| -             |                |                            |     |      |   |                               |
|---------------|----------------|----------------------------|-----|------|---|-------------------------------|
| DATE          | String         | Current date               | Yes | None | 2 |                               |
| DEFAULT_DIR   | Directory      | Reporter default directory | •   | None | 2 | C:\models\FrontCrushDemo      |
| DEFAULT_JOB   | File(basename) | Reporter default jobname   |     | None | 2 | front_crush_demo              |
| REPORTER_HOME | Directory      | Reporter home directory    | Yes | None | 2 | C:\Oasys 19 Nightly           |
| REPORTER TEMP |                |                            |     | None |   | C\Users\alasdair.parkes\Local |

#### Model file path and filename from D3PLOT automatically

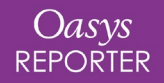

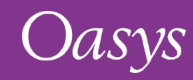

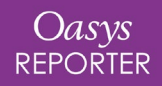

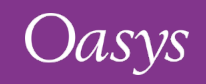

## High-DPI Support

Support for high-DPI displays (e.g. most standard 4K monitors) has been improved:

- Text, icons, and widgets should now scale up in size appropriately when REPORTER is used with a high-DPI display.
- PNG image files for Icons have been replaced with Scalable Vector Graphics for maximum image clarity.
- On Windows, Display Scaling settings are respected for integer values (e.g. 200%). Fractional values (e.g. 125%) will round up to the nearest integer scaling.
- For a 4K display, we recommend using a Display Scaling in the range 150% 225%.
- Further updates are ongoing. **Please get in touch if issues persist**, providing as much detail as possible about your display setup.

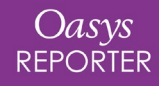

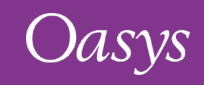

## Automotive Library Templates

- Euro NCAP Far Side Impact 2022
- Euro NCAP Side MDB and Pole 2022
- IIHS Side Impact 2.0
- IIHS Front ODB and SOB Impact 2021
- MPDB Assessment

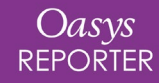

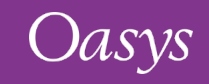

#### Euro NCAP Far Side Impact

REPORTER 19.0 comes with the new Euro NCAP Far Side Impact 2022 template, which follows the <u>Far Side Test and Assessment Protocol v2.1.1</u>.

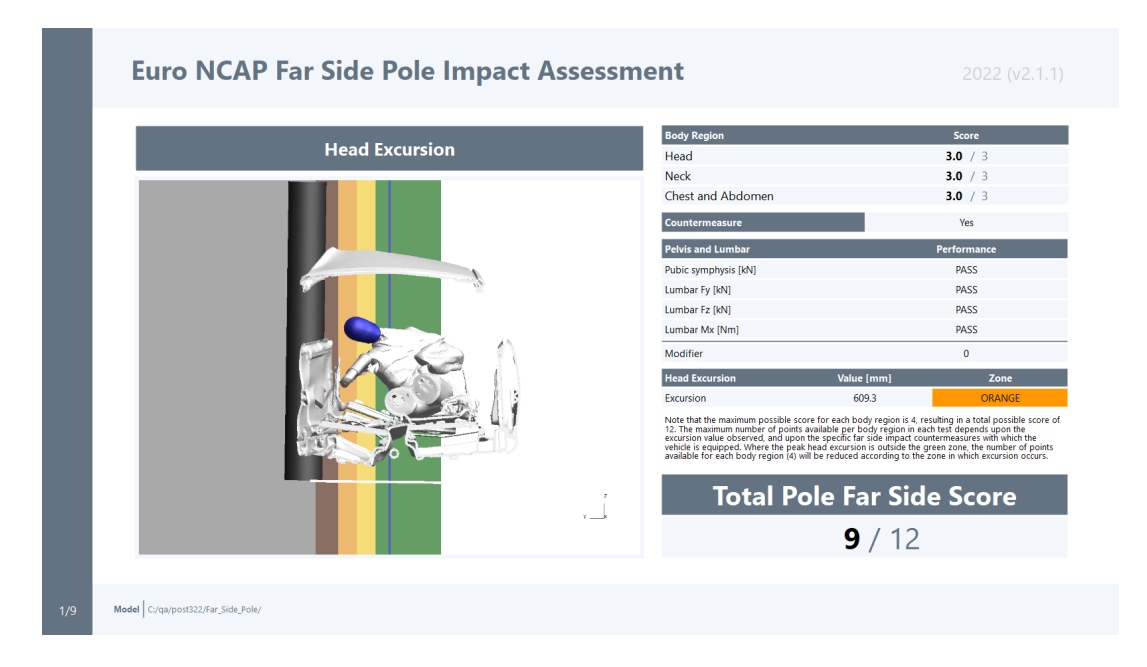

The template takes as an input the maximum intrusion data output from the updated <u>Side MDB and Side Pole</u> templates. It then calculates the maximum head excursion and produces a plot of the results, as well as calculating the total test score for either MDB or Pole.

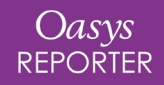

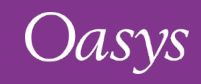

### Euro NCAP Side MDB and Pole 2022

The MDB and Pole templates have been updated to the latest 2022 protocols (<u>AOP v9.1.3</u>).

The templates also have a new option to output a CSV file containing maximum intrusion data required by the new <u>Far Side Impact</u> template.

To produce the CSV file, some additional input parameters are required. The CSV file is saved to:

%IMAGES\_DIR%/EuroNCAP\_MDB\_intrusion.csv %IMAGES\_DIR%/EuroNCAP\_Pole\_intrusion.csv

And is selected as an input for the Far Side Impact template.

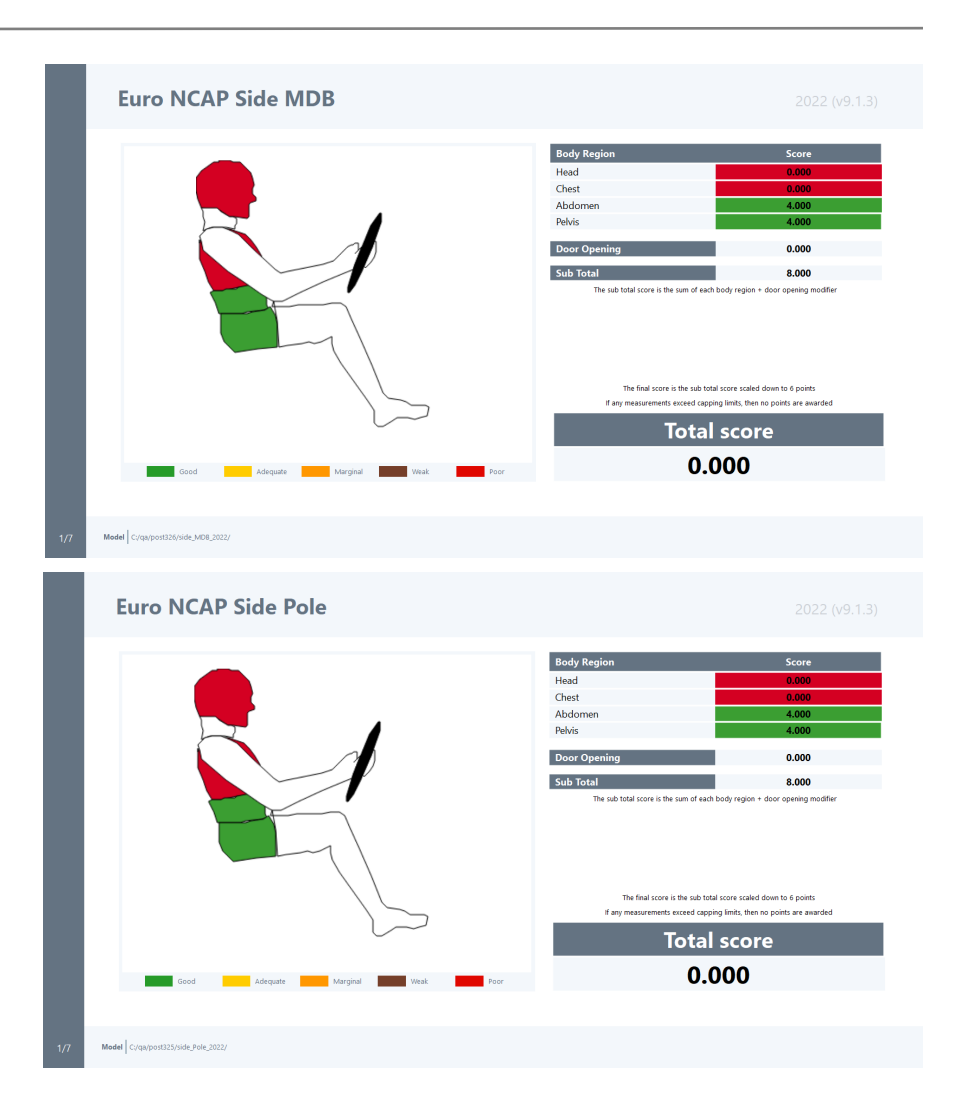

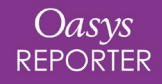

Oasvs

REPORTER

REPORTER 19.0 comes with the new IIHS Side MDB Impact 2021 template, which follows the IIHS Side Impact 2.0 protocol and rating guidelines. There is also a Structure Only version of the template that can be used when occupants are not present in the simulation.

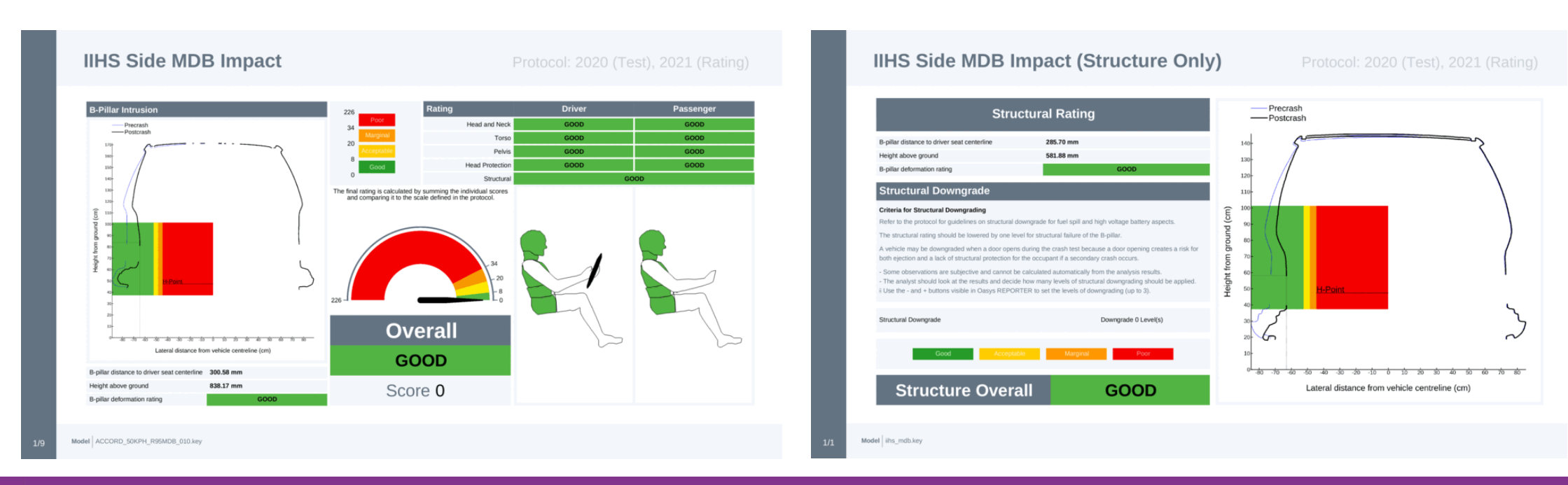

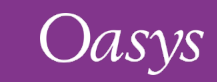

### IIHS Front ODB and SOB Impact 2021

The ODB and SOB Impact templates have been updated to the latest 2021 protocols:

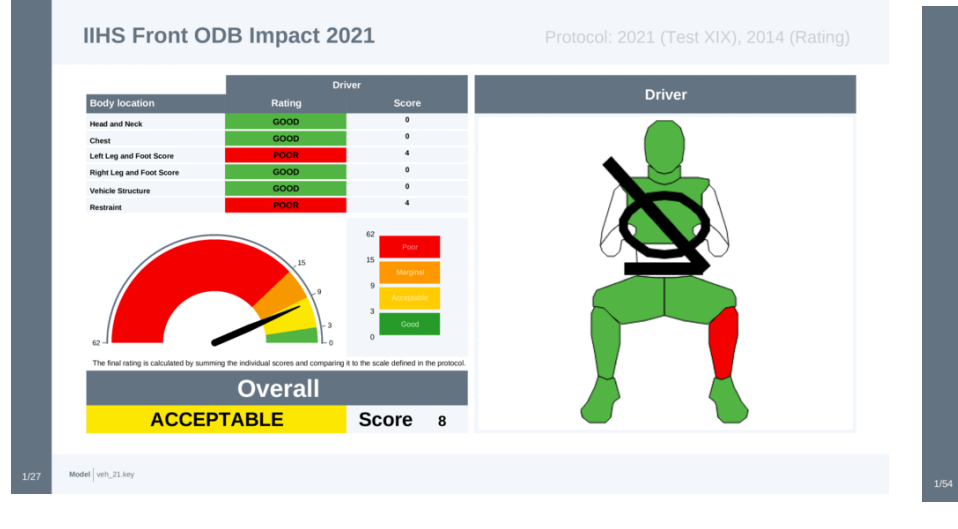

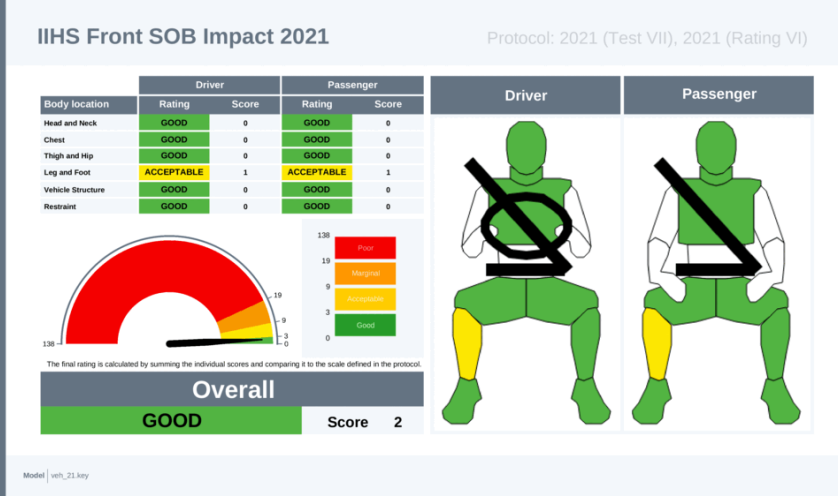

IIHS Front ODB Impact 2021 Structure Only Protocol: May2021(Test XIX), 2014 (Rating) -0.50 4 34 -0.79 6.25 -5.75 GOOD Downgrade Level ation are undesirable regardless of intrusio otwell collapse (see the protocol for gu For each modifying observation that's made, the structural rating should be lowered b /here there is a tie, the Refer to the protocol for guidelines on rating the restraints and dummy kinematic Overall GOOD Score 0 Structural Rating Model veh\_21.key

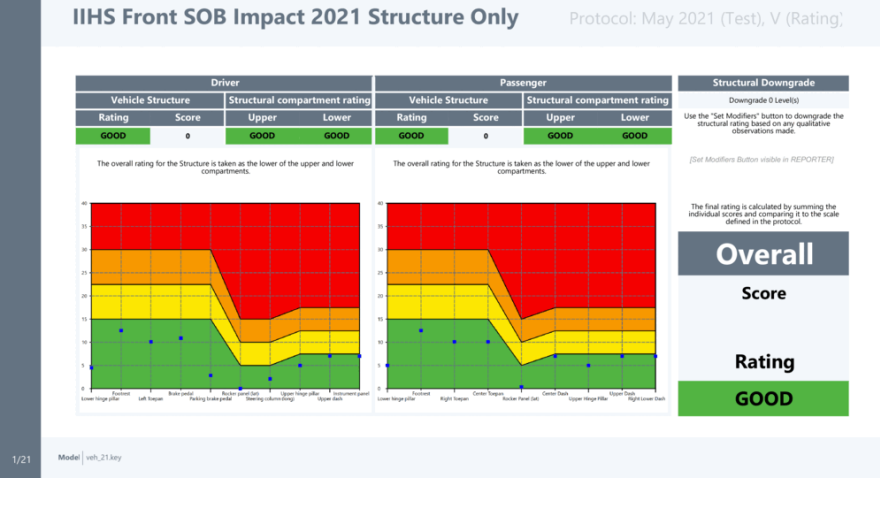

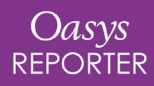

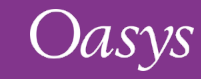

C-NCAP and Euro NCAP **Compatibility** Assessment templates:

- Support for renumbered and/or relabelled Arup Cellbond MPDB Shell models has been improved
- The LSTC MPDB model is now supported
- C-NCAP and Euro NCAP **Occupant** Assessment templates:
- The Humanetics THOR 50M v1.8 chest deflection is now calculated from the relative displacement between IR-TRACC nodes rather than from spring elongation. If you have already saved a CSV file with input parameters, you will need to update it to use the IR-TRACC nodes.

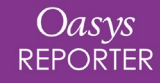

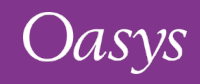

### ICFD Library Template

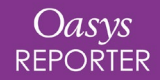

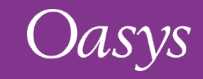

### **ICFD** Setup

To help you get to grips with LS-DYNA's Incompressible Computational Fluid Dynamics (ICFD) solver, PRIMER comes with an **ICFD Setup** tool. From PRIMER 19.0, the tool lets you specify an output directory for the keyword file. A JSON file is now also written, containing inputs required for post-processing in **REPORTER**. These include a cut section that will be taken through the centre of your model.

| Output directory for keywor | rd and JSON files |   |
|-----------------------------|-------------------|---|
|                             |                   | ? |
| Post-processing             |                   |   |
| Cut section Y-coord:        | 2                 |   |
| Generate ICFD model         |                   |   |

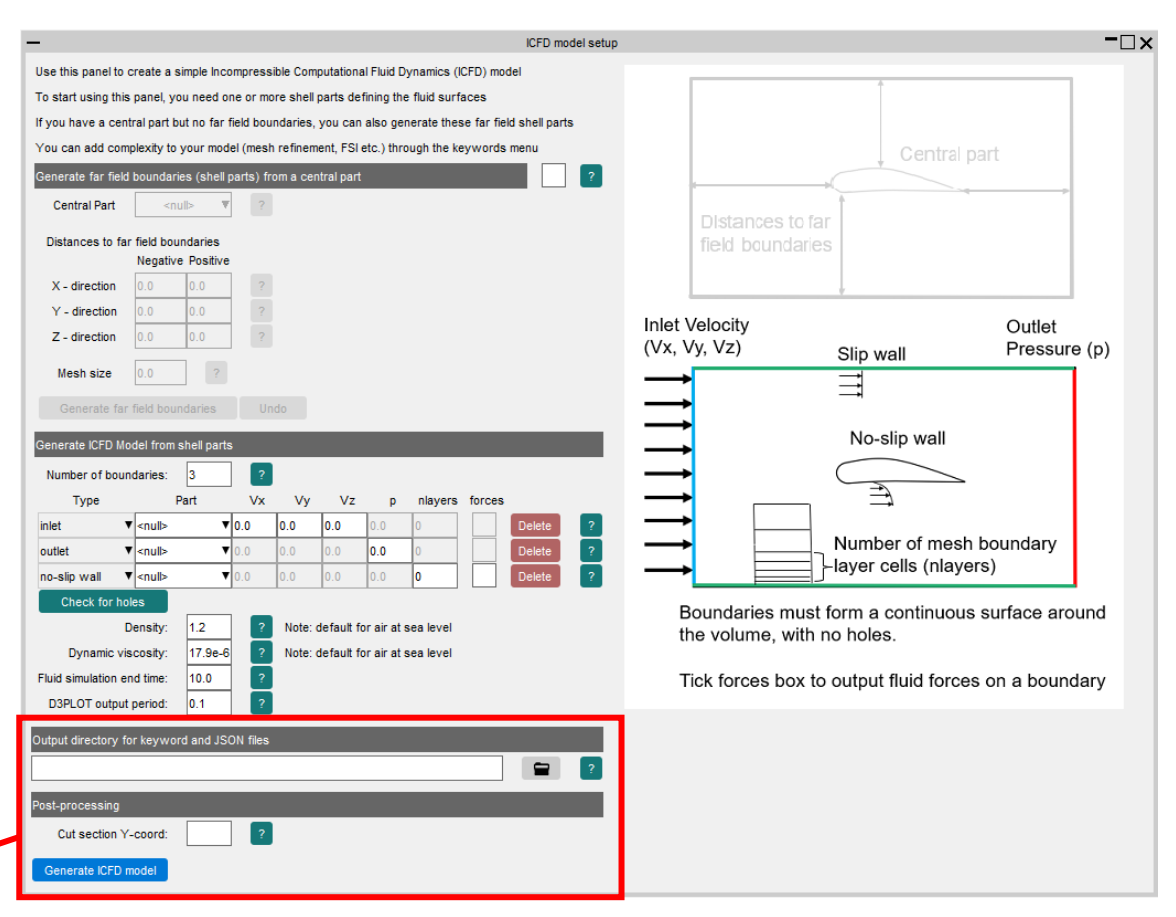

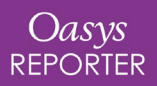

#### ICFD Assessment

REPORTER 19.0 comes with an **ICFD Assessment** library template, which can be found in the new **ICFD** tab.

Designed to be used with the **ICFD Setup** tool in **PRIMER**, the template includes:

- An animated contour plot of ICV Fluid Velocity magnitudes on a cut section through the model
- A graph of viscous and pressure drag forces
- A summary table listing the input parameters for reference purposes

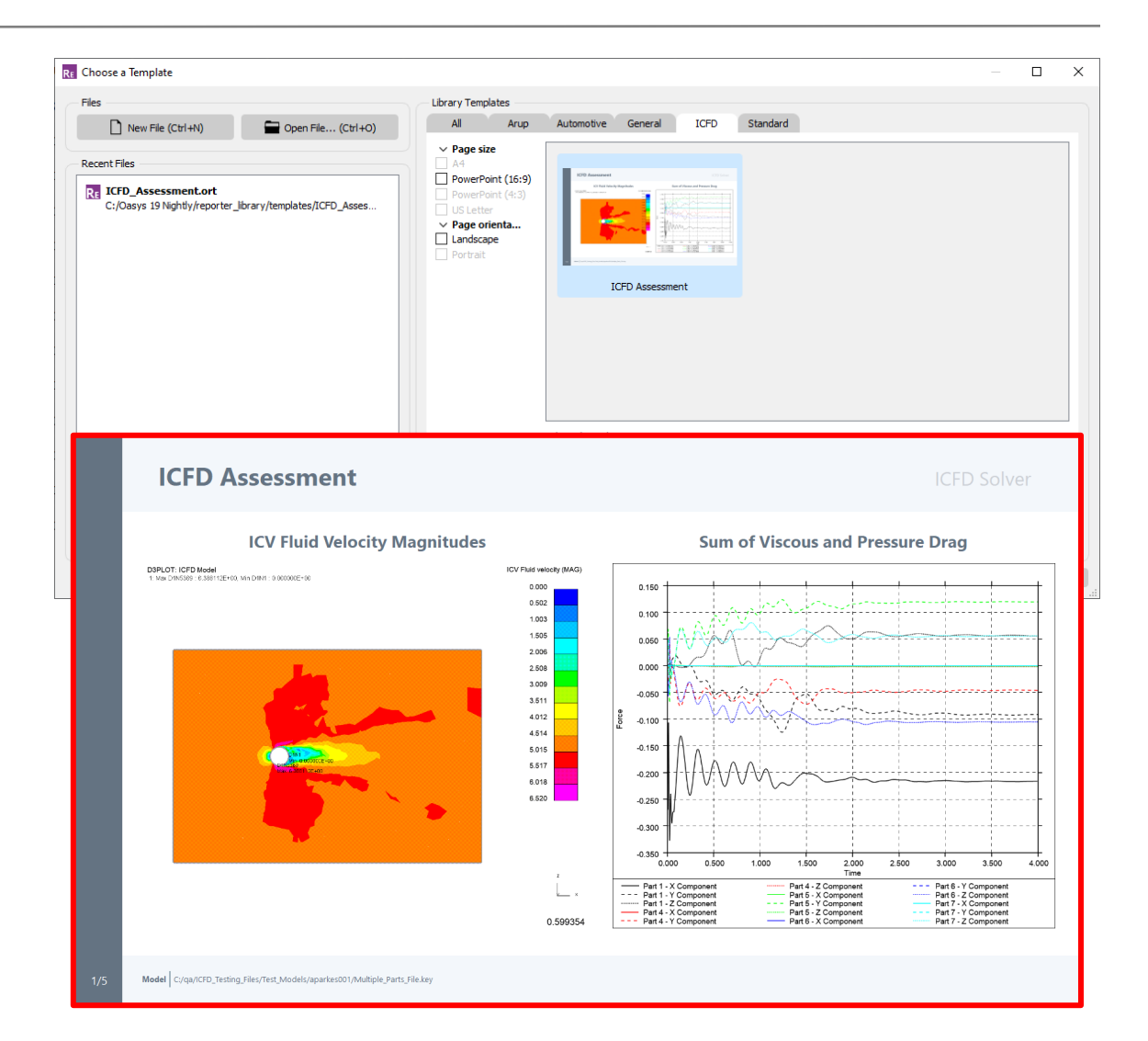

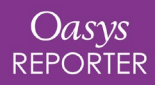

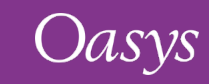

## JavaScript

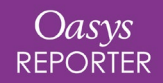

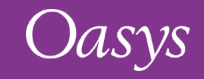

- The JavaScript engine now implements the console API (as specified in <u>https://console.spec.whatwg.org</u>) so functions such as console.log(), console.warn() etc are now usable.
- Output is sent to the log file.

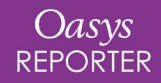

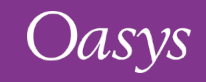

#### **Contact Information**

# ARUP

www.arup.com/dyna

For more information please contact us:

 UK
 China
 India
 USA West

 T: +44 121 213 3399
 T: +86 21 3118 8875
 T: +91 40 69019797 / 98
 T: +1 415 940 0959

 dyna.support@arup.com
 thina.support@arup.com
 thina.support@arup.com
 thina.support@arup.com

or your local Oasys distributor

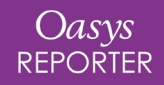

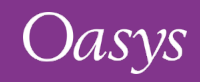